# Настройка модема ZTE ZXV10 w300

в режиме Bridge.

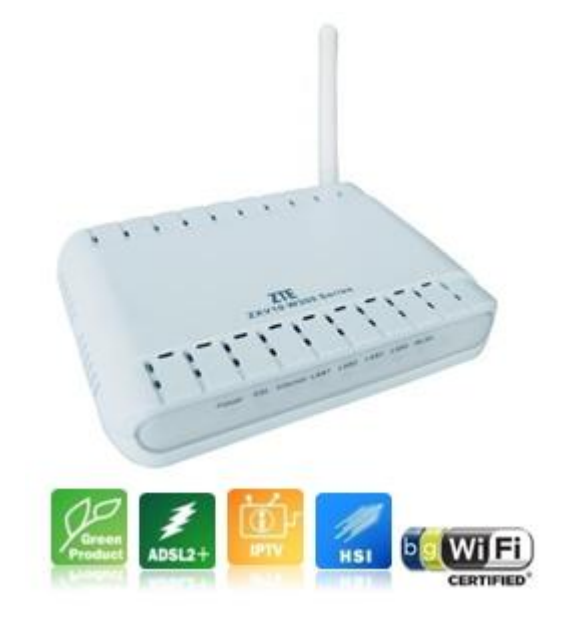

# 1. Настройка TCP/IP для Windows XP

Для того что бы настроить ADSL модем ZXV10 w300 через web интерфейс, для начала необходимо настроить протокол TCP/IP на компьютере. Чтобы web-браузер мог загрузить web-страницы, используемые для настройки модема, свойства протокола TCP/IP на компьютере должны быть правильно сконфигурированы.

Для этого заходим в «Панель управления», далее «Сетевые подключения»

## Классический вид

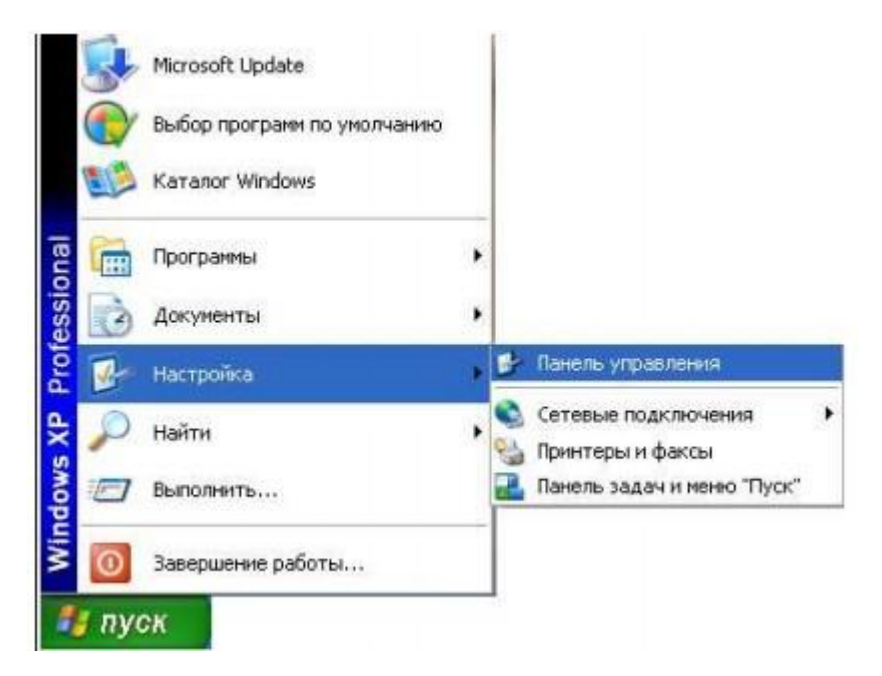

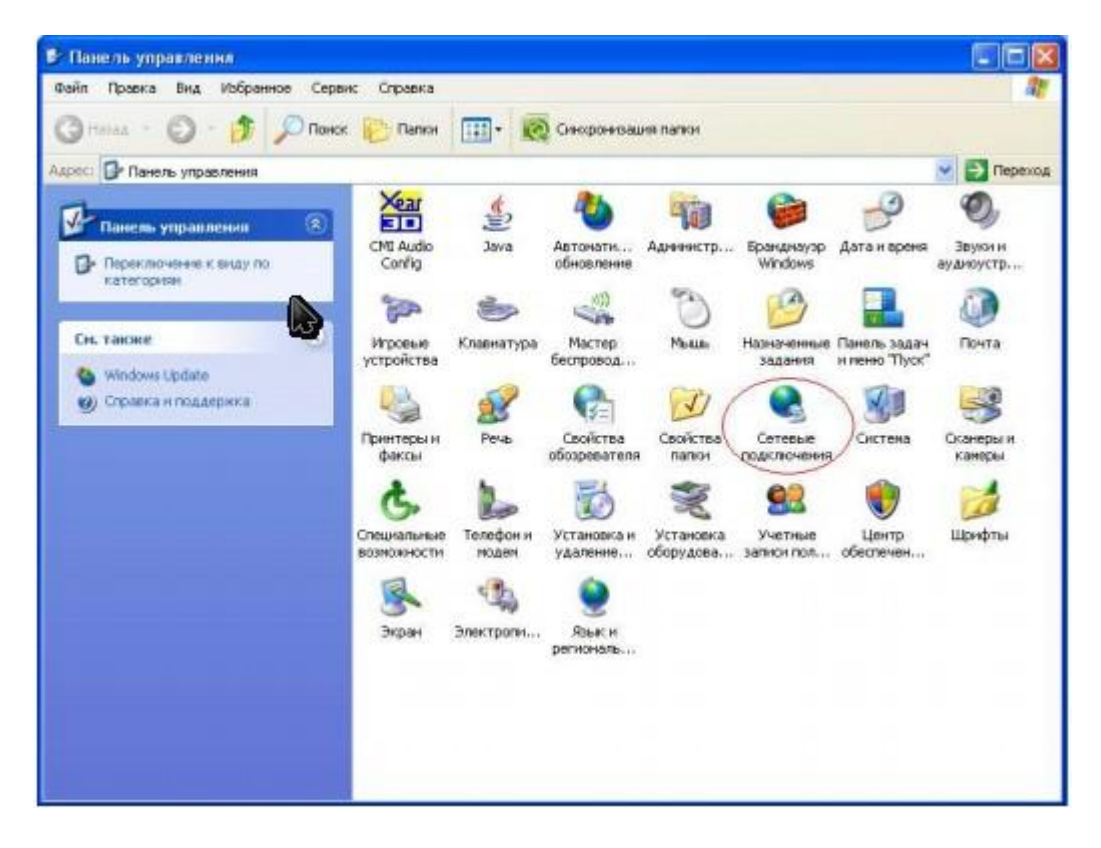

Должно появиться следующее окно:

В этом окне кликните «Сетевые подключения», выберите активное сетевое подключение вашего компьютера (обычно оно называется «Подключение по локальной сети»). Кликнете по иконке «Подключение по локальной сети» правой кнопкой мыши и выберите из выпадающего меню пункт

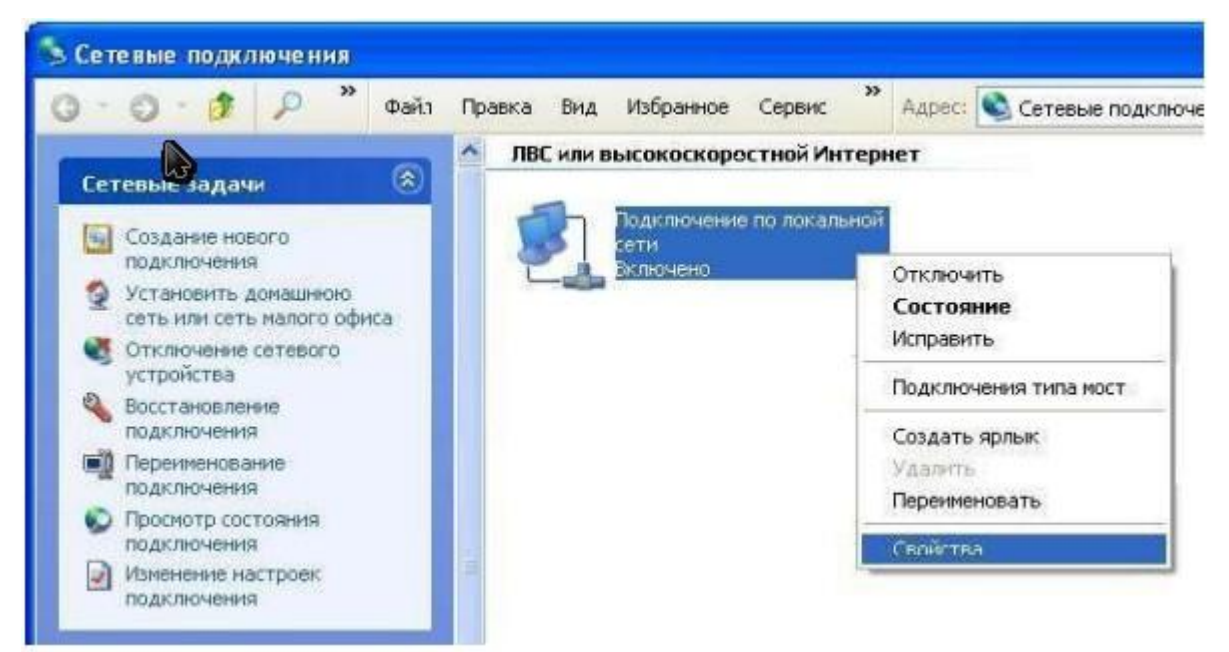

## Далее открываем свойства «Протокола Интернета (TCP/IP)», выбираем пункт

### «Использовать следующий IP-адрес» и вписываем:

IP адрес – 192.168.1.2

Маска – 255.255.255.0

| дключение через:<br>В Realtek RTL8139/810x Family Fast Настроить                                 | Параметры IP могут назнача<br>поддерживает эту возможно<br>IP можно получить у сетевого | ться автоматически, если сеть<br>жь. В противном случае параметры<br>) администратора. |
|--------------------------------------------------------------------------------------------------|-----------------------------------------------------------------------------------------|----------------------------------------------------------------------------------------|
| мпоненты, исползуемые этим подключением:                                                         | О Получить IP-адрес автог                                                               | латически                                                                              |
| 2 📮 Служба доступа к файлам и принтерам сетей Micro 💻                                            | • Использовать следующ                                                                  | ий IP-адрес:                                                                           |
| <ul> <li>Планировщик пакетов доз</li> <li>Птветчик обнаружения топологии уровня связи</li> </ul> | IPragpec:                                                                               | 192.168.1.2                                                                            |
| Протокол Интернета (ТСР/IР)                                                                      | Маска подсети:                                                                          | 255 . 255 . 255 . 0                                                                    |
|                                                                                                  | Основной шлюз:                                                                          |                                                                                        |
| Установить Удалить Свойства                                                                      |                                                                                         |                                                                                        |
| Эписание                                                                                         | 🖸 Получить адрес DNS-се                                                                 | эвера автоматически                                                                    |
| Протокол ТСР/ІР - стандартный протокол глобальных                                                | С Использовать следующ                                                                  | ие адреса DNS-серверов:                                                                |
| сетей, обеспечивающий связь между различными<br>взаимодействующими сетями.                       | Предпочитаемый DNS-сер                                                                  | sep:                                                                                   |
|                                                                                                  | Альтернативный DNS-сере                                                                 | ep:                                                                                    |
| При подключении вывести значок в области уведомлений                                             |                                                                                         |                                                                                        |
| Уведомлять при ограниченном или отсутствующем                                                    | Устанавливаем перед наст                                                                | ройкой модема                                                                          |
| подключении                                                                                      | 1.0                                                                                     | Дополнителы                                                                            |

Нажимаем кнопку «OK».

### 2.Настройка модемаZTE ZXV10 w300 в режиме bridge.

Для непосредственной настройки модема ZXV w300 можно воспользоваться его web интерфейсом. Откройте web-браузер (например, Internet Explorer) и введите в строке «Адрес» 192.168.1.1 После появления этого окна укажите имя пользователя: "admin" и пароль: "admin" и нажмите на кнопку **«ОК».** 

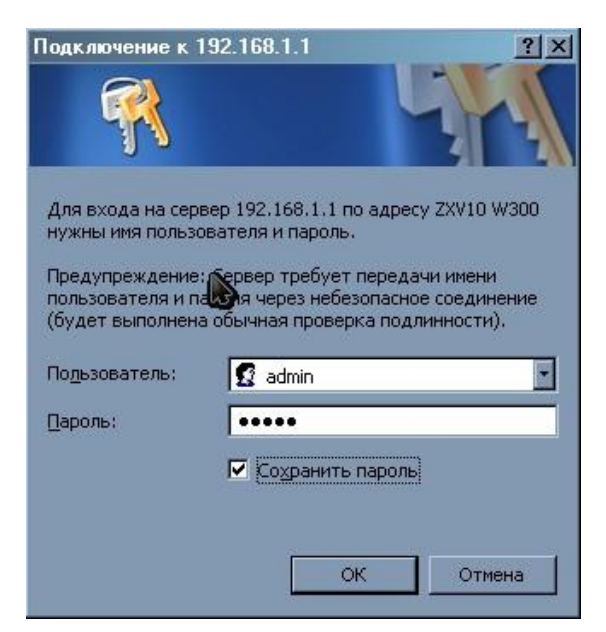

Появляется главное меню модема.

В разделе "Interface Setup" выберите пункт "Internet" :

Устанавливаем "Status" Activated. Значения параметров VPI и VCI(для г.Ташкента 0/35, для остальных регионов 0/33).

Тип подключения "ISP" выбираем "Bridge Mode".

| пя сайта в Менеджере паролей? |                                                                                                    | 🔲 Запог               | инить только для этой страницы | Сохранить | Никогда |
|-------------------------------|----------------------------------------------------------------------------------------------------|-----------------------|--------------------------------|-----------|---------|
| ZTE中兴                         |                                                                                                    |                       | ZX                             | V10 W300  |         |
| Interface                     | iace Advanced<br>up Setup                                                                                                    | Access<br>Management  | Maintenance                    | Status    |         |
| Interne                       | et LAN Vinele                                                                                                    | 85                    |                                |           |         |
| ATM VC                        |                                                                                                    |                       |                                |           |         |
|                               | Virtual Circuit : PVC7  Status : O Activated                                                                                                    | O Deactivated         |                                |           |         |
| 005                           | VCI: 33 (rang                                                                                                    | ge: 1~65535)          |                                |           |         |
|                               | ATM QoS : UBR                                                                                                    | /second               |                                |           |         |
|                               | SCR : Constant Constant Consta | /second               |                                |           |         |
| Encapsulation                 |                                                                                                    |                       |                                | c.        |         |
|                               | ISP : O Dynamic I<br>O Static IP A                                                                                                    | IP Address<br>Address |                                |           |         |
|                               | PPPOAPH     Sridge Mo                                                                                                    | ode                   |                                |           |         |
| Bridge Mode                   | Encapsulation : 1483 Bridged                                                                                                    |                       |                                |           |         |
|                               | SAVE D                                                                                                    | ELETE                 |                                | T         |         |
|                               |                                                                                                    |                       |                                |           |         |

Для того чтоб сохранить настройки, нажимаем "Save"

В локальном подключении, выбираем автоматический метод получения IP адресов.

| г можно получить у | сетевого адми | нистрато | pa.    |     |   |
|--------------------|---------------|----------|--------|-----|---|
| Получить IP-адр    | ес автоматиче | ески     |        |     |   |
| -ОИспользовать с   | ледующий IP-  | адрес: — |        |     |   |
| IP-aquec:          |               | 1        |        |     |   |
| Маскалодсети       |               | +        | 55     |     |   |
| Основной шлюз:     |               |          |        | 3   | ] |
| • Получить адрес   | DNS-сервера   | автомати | чески  | ľ   |   |
| - О Использовать с | ледующие адр  | eca DNS- | сервер | 0B: |   |
| Предпочитеемый     | INS-cepsep:   | 1 22     | 2      | 14  |   |
| Альтернативный О   | К-сервер;     |          |        |     | 1 |

На данном этапе модем в режиме **Bridge** настроен.